Publish Remote Desktop Services RemoteApp with Forefront UAG

## Abstract

In this article we will talk about the required configuration steps to publish Windows Server 2008 R2 Remote Desktop Services with installed Remote Apps through Forefront UAG.

## Let's begin

First we need to setup a Windows Server 2008 R2 Remote Desktop Session host with the RemoteApp feature. You will find more installation instructions <u>here</u>. This article assumes that a Forefront UAG portal trunk has already been configured. If you want to read more how to create a Forefront UAG portal, please read the following <u>article</u>.

To publish RemoteApps as an application in the Portal trunk open the Forefront UAG administration console and right click the Portal icon – Add application. We want to publish Terminal Services aka Remote Desktop Services and the RemoteApp feature as shown in the following screenshot.

| Add Application Wizard         |                     |              | ×      |
|--------------------------------|---------------------|--------------|--------|
| Step 1 - Select Application    | n                   |              |        |
| Select the application you war | nt to publish.      |              |        |
| O Built-in services:           |                     |              |        |
| Portal                         |                     | •            |        |
| C Web:                         |                     |              |        |
| Other Web Application (appli   | cation specific ho  | stname) 🔻    |        |
| Client/server and legacy:      |                     | _            |        |
| Generic Client Application     |                     | -            |        |
| C Browser-embedded:            |                     | _            |        |
| Generic Browser-Embedded A     | Application (multip | ole server 🔻 |        |
| Terminal Services (TS)/Rer     | note Desktop Ser    | vices (RDS): |        |
| RemoteApp                      |                     | •            |        |
| ,                              |                     |              |        |
|                                |                     |              |        |
|                                |                     |              |        |
| Help                           |                     |              |        |
|                                |                     |              |        |
|                                |                     |              |        |
|                                | < Back              | Next >       | Cancel |
|                                |                     |              |        |

Figure 1: Publish RemoteApp

Enter an Application name

Forefront UAG has some powerful capabilities called Endpoint policies which controls the requirements a client must fulfill to get access to the Forefront UAG portal and published applications. To learn more about Endpoint policies you can read the following <u>article</u>. The Application wizard presents some default Endpoint policies. It is possible to modify these policies for example if you want to be more restrictive if a user should not be able to use feature like clipboard redirection, device and drive mappings.

| Add Application Wizard                                                                     |                                            |                                     |                       | X |  |
|--------------------------------------------------------------------------------------------|--------------------------------------------|-------------------------------------|-----------------------|---|--|
| Step 3 - Select Endpoint Policies                                                          |                                            |                                     |                       |   |  |
| Select the endpoint policy you                                                             | want to use for a                          | pplication access                   | s.                    |   |  |
| Access policy: 📔 Default                                                                   | Web Application                            | Access                              | -                     |   |  |
| Select the policies for Remote D                                                           | Desktop Services                           | (RDS) device rea                    | direction.            |   |  |
| Clipboard:                                                                                 | Non Web Applica                            | tion Access                         | •                     |   |  |
| Drives:                                                                                    | Default Non Web Application Access         |                                     |                       |   |  |
| When device redirection policie<br>the policies can access local dev<br>sessions.          | s are applied, en<br>vices and resourc     | dpoints that com<br>es during remot | ply with<br>e desktop |   |  |
|                                                                                            |                                            | Edit Polici                         | es                    |   |  |
| ✓ Use RDS Single Sign-On (SS<br>When SSO is enabled for th<br>credentials for access to RD | 60) Services<br>le session, the cli<br>DS. | ent passes the s                    | ame                   |   |  |
| P Help                                                                                     |                                            |                                     |                       |   |  |
|                                                                                            | < Back                                     | Next >                              | Cancel                | 1 |  |

Figure 2: Forefront UAG Endpoint Policies

Before we are able to use the published RemoteApps on the Remote Desktop Session host we have to export the list of RemoteApps on the RemoteApp Server. Start the RemoteApp Manager on the RemoteApp Server and select *Export RemoteApp settings* in the action pane as shown in the following screenshot.

| RemoteApp Manager                             |                                                                                                    |             |                                      |                                                                                                | _ 8                              |
|-----------------------------------------------|----------------------------------------------------------------------------------------------------|-------------|--------------------------------------|------------------------------------------------------------------------------------------------|----------------------------------|
| File Action View Help                         |                                                                                                    |             |                                      |                                                                                                |                                  |
| 듣 🔿   📰   🚺 📊                                 |                                                                                                    |             |                                      |                                                                                                |                                  |
| RemoteApp Manag                               | er                                                                                                    |             |                                      |                                                                                                | Actions                          |
| RemoteApp progr                               | rams are programs that are accessed three                                                                             | ough Remote | Desktop, and appear                  | as if they are running on the client's local                                                   | RemoteApp Manager (Loc           |
| computer. Before                              | computer. Before you can make a RemoteApp program available to users, you must add it to the RemoteApp Programs list. |             |                                      |                                                                                                | Connect to Computer              |
|                                               |                                                                                                    |             |                                      |                                                                                                | Add RemoteApp Programs           |
| Quere de un                                   |                                                                                                    |             |                                      |                                                                                                | RD Session Host Server S         |
| Overview                                      |                                                                                                    |             |                                      |                                                                                                | RD Gateway Settings              |
| RD Session Host Server Se                     | ettings Change                                                                                                    | I           | Distribution with RE                 | Web Access                                                                                     | Digital Signature Settings       |
| (i) Clients will connect to:                  | TSRDSFARM.trainer.intern                                                                                              |             | The TS Web Acce<br>this group can di | ss Computers group is populated. Computers in<br>splay RemoteApp programs from this server. Le | earn 🖹 Export RemoteApp Settings |
| 🛕 Users can start listed an                   | d unlisted programs on initial connecti                                                                               | on.         | more                                 |                                                                                                | Import RemoteApp Settings        |
| RD Gateway Settings Cha                       | inge                                                                                                    |             | 🖊 All RemoteApp p                    | rograms are visible in RD Web Access.                                                          |                                  |
| (i) Clients will use RD Gate                  | way settings defined by their domain's                                                                                | Group       | A remote desktop                     | Refresh                                                                                        |                                  |
| Policy.                                       | Policy. Access. Change                                                                                                |             | View                                 |                                                                                                |                                  |
| Digital Signature Settings                    | Change                                                                                                    |             | Ø More about using RD Web Access     |                                                                                                | Help                             |
| <ul> <li>Signing as: tsrostarm.tra</li> </ul> | Signing as: tsrdstarm.trainer.intern     Other Distribution Ontions                                                   |             |                                      |                                                                                                |                                  |
| RDP Settings Change                           | RDP Settings Change Select a RemoteApp program and choose an option below.                                            |             |                                      |                                                                                                |                                  |
| U Clients will connect wit                    | n custom RDP settings.                                                                                                |             | Create .rdp File                     |                                                                                                |                                  |
|                                               |                                                                                                    |             | Create windows I                     | nstaller Package                                                                               |                                  |
|                                               |                                                                                                    |             | Wore about distri                    | bution options                                                                                 |                                  |
| RemoteApp Programs                            |                                                                                                    |             |                                      |                                                                                                | ▲                                |
| Name                                          | Path                                                                                                    | RD Web Acc  | Arguments                            |                                                                                                |                                  |
| Calculator                                    | C:\Windows\system32\calc.exe                                                                                          | Yes         | Disabled                             |                                                                                                |                                  |
| 🕺 Paint                                       | C:\Windows\system32\mspai                                                                                             | Yes         | Disabled                             |                                                                                                |                                  |
| WordPad                                       | C:\Program Files\Windows N                                                                                            | Yes         | Disabled                             |                                                                                                |                                  |
|                                               |                                                                                                    |             |                                      |                                                                                                |                                  |
|                                               |                                                                                                    |             | i                                    | Î.                                                                                             |                                  |
|                                               |                                                                                                    |             |                                      |                                                                                                |                                  |
|                                               |                                                                                                    |             |                                      |                                                                                                |                                  |
|                                               |                                                                                                    |             |                                      |                                                                                                |                                  |
|                                               |                                                                                                    |             |                                      |                                                                                                |                                  |

Figure 3: Export RemoteApp Settings on the Remote Desktop Session host

Export the file at a location where Forefront UAG is able to access the file. In the Import RemoteApp Programs section import the exported RemoteApp (.TSPUB) file. The name of the Remote Desktop Session host will be automatically configured, based on the information in the export file.

| Add Application Wizard                                               |                               |               |          | X  |
|----------------------------------------------------------------------|-------------------------------|---------------|----------|----|
| Step 4 - Import RemoteApp                                            | o Programs                    |               |          |    |
| Import server settings from a Re<br>specify a Remote Desktop Sessio  | emoteApps settin<br>on Host.  | gs file. You  | can also |    |
| File to import (.tspub):                                             |                               |               |          |    |
| \\trainer-dc\c\$\temp\Programs                                       | .tspub                        |               | Browse   | ]  |
| About generating the Remote                                          | eApp Programs li              | st and settin | ngs file | -  |
| RD Session Host (IP address or F                                     | FQDN):                        |               |          | _  |
| TSRDSFARM.trainer.intern                                             |                               |               |          |    |
| If you are using an RD Session H<br>Session Hosts that might be used | lost server farm,<br>d by it. | add all of t  | ne RD    |    |
| IP addresses, IP address ranges                                      | s, FQDNs, or sub              | nets:         |          |    |
| TS1.trainer.intern                                                   |                               |               |          |    |
|                                                                      |                               |               |          |    |
|                                                                      |                               |               |          |    |
|                                                                      |                               |               |          |    |
| O Help                                                               |                               |               |          |    |
|                                                                      |                               |               |          |    |
|                                                                      |                               |               |          |    |
|                                                                      | < Back                        | Next >        | Cano     | el |
|                                                                      |                               |               |          |    |

Figure 4: Import RemoteApp programs

Add the available RemoteApp programs to the published RemoteApp list which should be accessible for users in the Forefront UAG portal.

| Add Application Wizard        |             |                    |        | × |
|-------------------------------|-------------|--------------------|--------|---|
| Ctop E Coloct Dublishing Tu   |             |                    |        |   |
| Step 5 - Select Publishing Ty | /pe         |                    |        |   |
|                               |             |                    |        |   |
| Select the RemoteApp programs | you want to | publish.           |        |   |
| Available RemoteApps:         | P           | ublished RemoteApp | ps:    |   |
|                               |             | Calculator         |        |   |
|                               |             | Paint              |        |   |
|                               |             | wordPad            |        |   |
|                               | >>          |                    |        |   |
|                               | <<          |                    |        |   |
|                               |             |                    |        |   |
|                               | -           |                    |        |   |
|                               |             |                    |        |   |
|                               |             |                    |        |   |
|                               |             |                    |        |   |
|                               |             |                    |        |   |
|                               |             |                    |        |   |
|                               |             |                    |        |   |
|                               |             |                    |        |   |
|                               |             |                    |        |   |
|                               |             |                    |        |   |
|                               |             |                    |        |   |
|                               |             | 1 1                |        |   |
|                               | < Back      | Next >             | Cancel |   |

Figure 5: Select RemoteApps to publish in the Forefront UAG portal

In Step 6 use imported settings for screen resolution and more if you don't want to change these settings.

Add a Portal Link name which should be visible for users in the Forefront UAG portal.

| Add Application Wizard                                                    |                   |                 | ×      |
|---------------------------------------------------------------------------|-------------------|-----------------|--------|
| Step 8 - Authorization                                                    |                   |                 |        |
| Specify users and groups that car<br>the portal.<br>I Authorize all users | n view and access | the application | n via  |
| Users and groups:                                                         |                   |                 |        |
| Name                                                                      | Allow             | View Den        | у      |
|                                                                           | Add               | Rem             | ove    |
| P Help                                                                    |                   |                 |        |
|                                                                           | < Back            | Next >          | Cancel |

Figure 6: Enable authentication for all or special users / user groups

After the Assistant has been finished, save and activate the configuration. Save and activate.

Users should now be able to access the published RemoteApp programs through the Forefront UAG portal.

On the client connect to the Forefront UAG portal website and you should see the published RemoteApp as seen in the following screenshot.

| 😰 Application and Network Access Portal                                                                                                    |                 |                                   |                  |                                                            |  |
|----------------------------------------------------------------------------------------------------|-----------------|-----------------------------------|------------------|------------------------------------------------------------|--|
| Run Application         Image: Activity         Image: Activity         Image: Act |                 |                                   |                  |                                                            |  |
|                                                                                                    | NachHause       |                                   |                  | Search application Sort by: Name                           |  |
| NachHause     Calculator     Cartified Endpoint E     File Access                                                                                                    |                 | Calculator                        |                  | Certified Endpoint Enrollment<br>Mach mich mit Certificate |  |
| WSTSC<br>OWA<br>Paint<br>Paint<br>WordPad                                                                                                    | MARC            | File Access<br>Explore Your Files |                  | MSTSC                                                      |  |
| 🔩 WordPad                                                                                                    | Outlook Web App | AWO                               |                  | Paint                                                      |  |
|                                                                                                    |                 | <u>Paint</u>                      |                  | <u>WordPad</u>                                             |  |
|                                                                                                    |                 | <u>WordPad</u>                    |                  |                                                            |  |
|                                                                                                    |                 |                                   |                  |                                                            |  |
| < >                                                                                                    |                 |                                   | nn and Deskton C |                                                            |  |
| Contact is Vour computer is connected to webmail.trainer.de rms and Conditions.                                                                                                    |                 |                                   |                  |                                                            |  |

Figure 7: The client activates the RemoteApp and Desktop Connection

Start a RemoteApp and after a short connection time you should be able to use Microsoft Paint.

| b Connecting to TRAINER-DC.trainer.intern |        |
|-------------------------------------------|--------|
| RemoteApp                                 |        |
| Starting<br>Paint                         |        |
| 💿 Show Details                            | Cancel |

Figure 8: Starting the RemoteApp

You are now able to work with the published application in mostly the same way as a local installed Microsoft paint application on the client

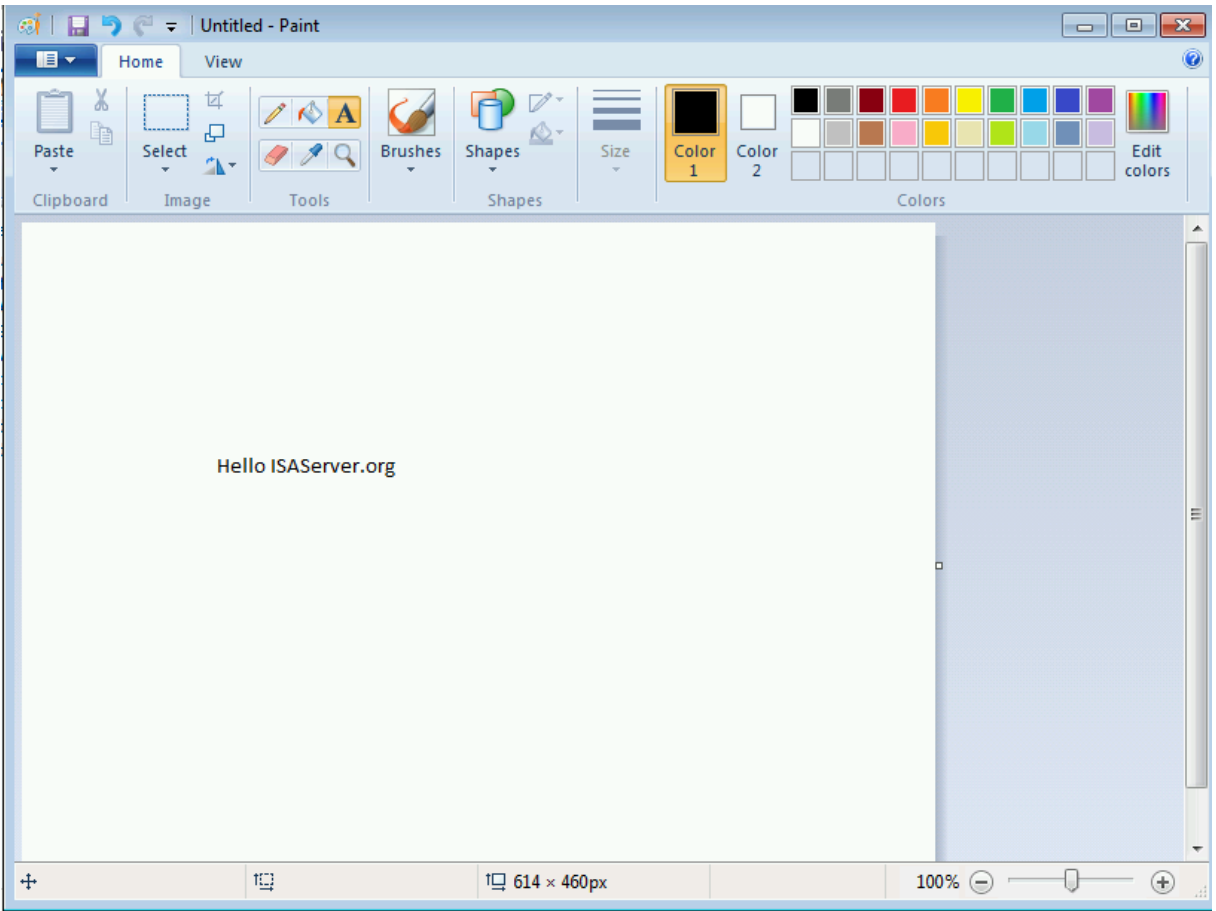

Figure 9: Microsoft paint through Forefront UAG and RemoteApp

## Conclusion

In this article I tried to show you how to publish Windows Server 2008 R2 Remote Desktop services with the RemoteApp feature through Forefront UAG. Publishing RemoteApps through a Forefront UAG portal is a great and simple solution to grant users access to internal applications hosted on Remote Desktop Session hosts. The built-in Remote Desktop Gateway on the Forefront UAG Server makes it easy to publish Remote Desktop Services because the RDP connection will be encapsulated into the HTTPS protocol which is secure and Firewall friendly.

## **Related links**

Configure a Remote Desktop Session Host Server to Host RemoteApp Programs <u>http://technet.microsoft.com/en-us/library/ee216766.aspx</u> Microsoft Forefront UAG - Creating a portal with Forefront UAG <u>http://www.isaserver.org/articles-tutorials/configuration-general/Microsoft-Forefront-UAG-Creating-portal-Forefront-UAG.html</u> Remote Desktop Services publishing solution guide <u>http://technet.microsoft.com/en-us/library/dd861391.aspx</u> Microsoft Forefront UAG - Explaining and configuring Forefront UAG endpoint policies <u>http://www.isaserver.org/articles-tutorials/general/Microsoft-Forefront-UAG-Explaining-configuring-Forefront-UAG-endpoint-policies.html</u>